# Configurar e solucionar problemas do ISE 3.3 pxGrid Direct

# Contents

| Introdução                                                                |
|---------------------------------------------------------------------------|
| Pré-requisitos                                                            |
| Requisitos                                                                |
| Componentes Utilizados                                                    |
| Informações de Apoio                                                      |
| Configurar conectores diretos do pxGrid                                   |
| Etapa 1. Adicionar um novo pxGrid Direct Connector                        |
| Etapa 2. Defina o conector direto do pxGrid                               |
| Etapa 3. URL                                                              |
| Etapa 4. Agenda                                                           |
| Etapa 5. Objeto Pai                                                       |
| Etapa 6. Atributos                                                        |
| Passo 7. Identificadores                                                  |
| Etapa 8. Summary                                                          |
| Etapa 9. Verificação                                                      |
| Painel do Context Visibility pxGrid Direct                                |
| Configuração da política de autorização com o dicionário do pxGrid Direct |
| Troubleshooting                                                           |

# Introdução

Este documento descreve como configurar o Cisco Identity Service Engine 3.3 pxGrid Direct Connector com APIs REST externas para obter dados de endpoints.

## Pré-requisitos

## Requisitos

A Cisco recomenda que você tenha conhecimento destes tópicos:

- Cisco ISE 3.3
- API REST

## **Componentes Utilizados**

As informações neste documento são baseadas nestas versões de software e hardware:

Cisco ISE 3.3

em

· Servidor API REST que forneceu dados JSON para atributos de pontos de extremidade

As informações neste documento foram criadas a partir de dispositivos em um ambiente de laboratório específico. Todos os dispositivos utilizados neste documento foram iniciados com uma configuração (padrão) inicial. Se a rede estiver ativa, certifique-se de que você entenda o impacto potencial de qualquer comando.

## Informações de Apoio

O Cisco pxGrid Direct ajuda a avaliar e autorizar os endpoints mais rapidamente, permitindo que você se conecte a APIs REST externas que fornecem dados JSON para atributos de endpoint e busque esses dados no banco de dados do Cisco ISE. Esse recurso elimina a necessidade de consultar dados de atributo de ponto final toda vez que um ponto final precisar ser autorizado. Você pode usar os dados buscados nas políticas de autorização.

O pxGrid Direct ajuda a coletar dados com base nos atributos especificados nas configurações do pxGrid Direct. Dois campos obrigatórios, denominados identificador único e identificador de correlação, são utilizados para obter dados relevantes. Se um conector não contiver valores para nenhum desses campos, a busca e o salvamento de dados de um conector podem ser incorretos.

## Configurar conectores diretos do pxGrid

Etapa 1. Adicionar um novo pxGrid Direct Connector

Para configurar o pxGrid Direct Connector, no ISE, navegue para Administration > Network

| =      | 영감한 Identity Services E | ingine Administration / Network Resources                                                                                                    |            | 4 0      | 0 0 1 |  |
|--------|-------------------------|----------------------------------------------------------------------------------------------------|------------|----------|-------|--|
| н      | Bookmarks               | Network Devices Network Device Groups Network Device Prefiles External RAGIUS Servers RADIUS Server Sequences NAC Managers                                                                                                    | <b>u</b> ~ |          |       |  |
| 82<br> | Dashboard               | pxGrid Direct Connectors                                                                                                    |            |          |       |  |
| 10     | Operations              | Configure a publick Direct Convector to connect to andrenal REST APIs that provide JRSN data for endpoint attributes.<br>The fetched data is used to evaluate and authorize endpoints targer without requiring Clace ISE to query for endpoint        |            |          |       |  |
| U      | Policy                  | another even time an automotion poincy is deviced or an engineer, is view the engineer, an work the double engineer and the time the configured pacified Direct Connectors, view the pacified Direct Connectors tab in the Context Visibility window. |            |          |       |  |
| 25     | Administration          | Add Edit Refresh Scheduling V Deline                                                                                                    |            |          | 0     |  |
| đ      | Work Centers            | Kame      Scheduling Connector Type URL                                                                                                    | Po         | ferences |       |  |
| ٢      | Interactive Help        | No data found.                                                                                                    |            |          |       |  |

Resources > pxGrid Direct Connectors. Clique em Add.

Quando a página de boas-vindas do Assistente do pxGrid Direct Connect estiver aberta, clique

Let's Do It

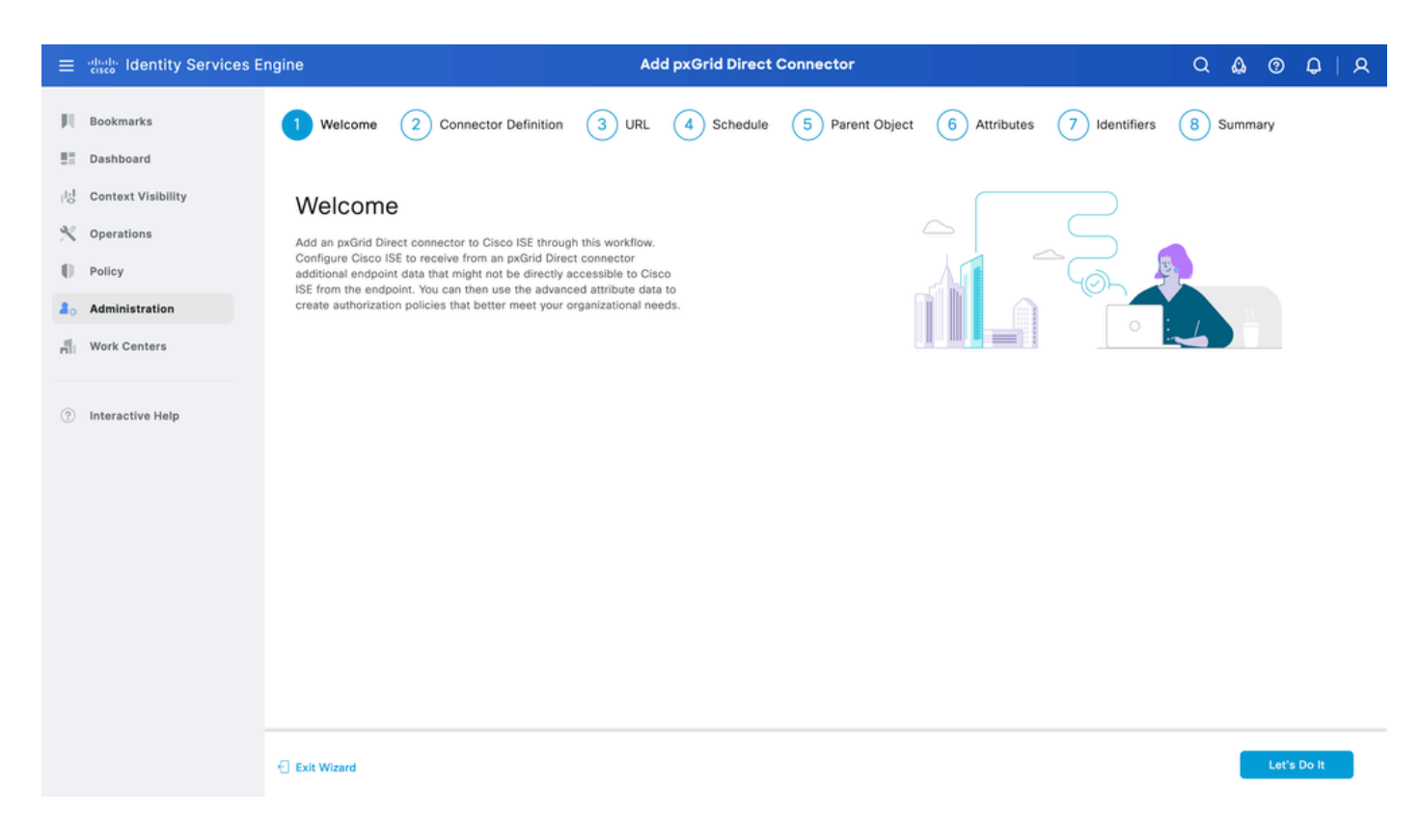

#### Etapa 2. Defina o conector direto do pxGrid

Dê um nome ao conector e uma descrição, se necessário. Clique em Next.

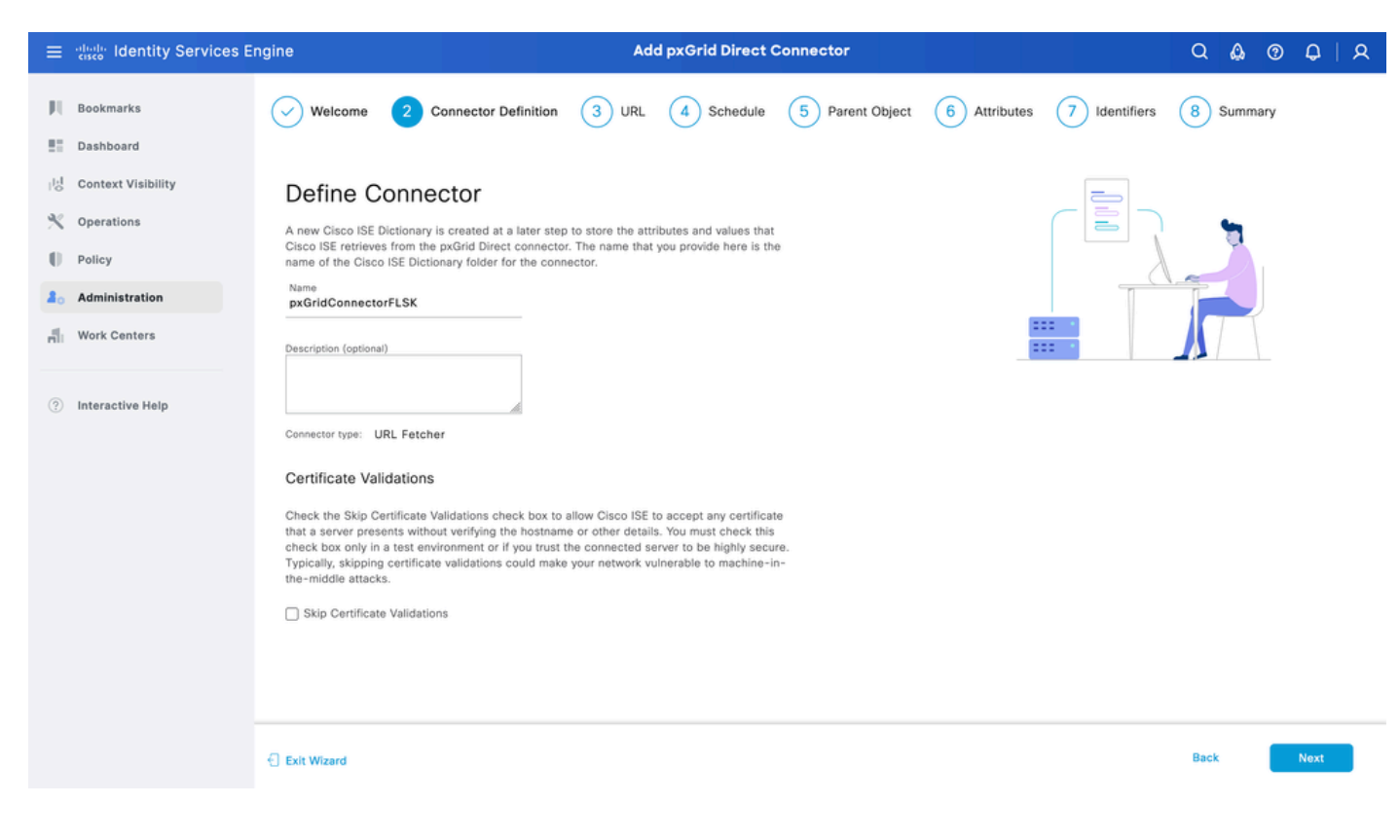

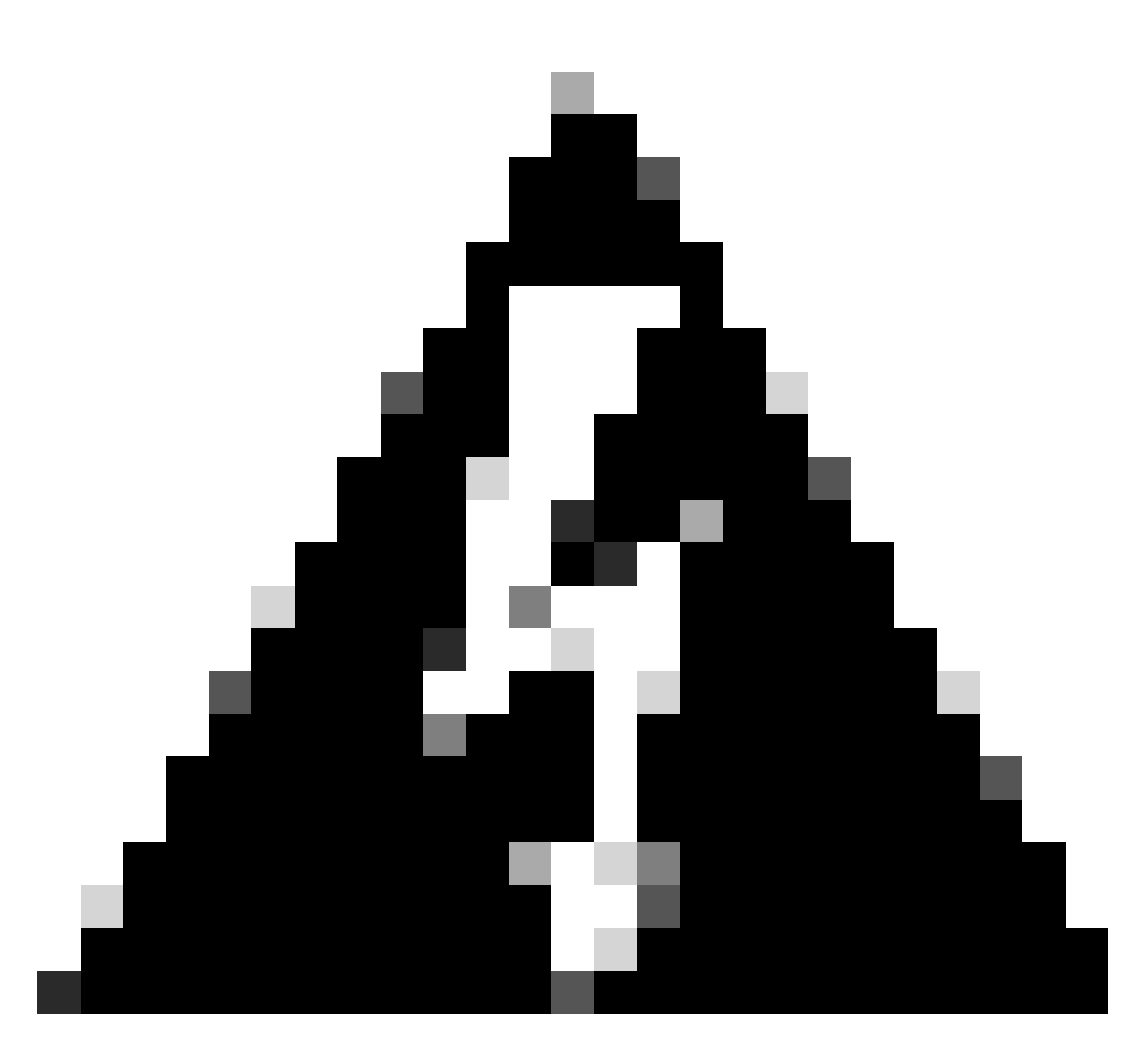

Aviso: marque a caixa de seleção Ignorar validações de certificado para permitir que o Cisco ISE aceite qualquer certificado apresentado por um servidor sem verificar o nome de host ou outros detalhes. Você deve marcar essa caixa de seleção apenas em um ambiente de teste ou se confiar que o servidor conectado é altamente seguro. Normalmente, ignorar validações de certificado pode tornar sua rede vulnerável a ataques de máquina no meio.

## Etapa 3. URL

- Digite a URL da API REST externa que fornece dados JSON para o atributo de pontos de extremidade.
- Em Autenticação, insira o nome de usuário e a senha do servidor REST API externo.
- Selecione Testar conexão, aguarde a mensagem Êxito e clique em Avançar.

| ≡                     | dentity Services E                                                           | ngine                                                                                                    | Ad              | d pxGrid Direct (       | Connector       |              |               | ଦ 🛕 ଡ     | 0   A |
|-----------------------|------------------------------------------------------------------------------|----------------------------------------------------------------------------------------------------|-----------------|-------------------------|-----------------|--------------|---------------|-----------|-------|
| N<br>E                | Bookmarks<br>Dashboard                                                       | Welcome Oconnector Definition                                                                                                    | 3 URL           | 4 Schedule              | 5 Parent Object | 6 Attributes | 7 Identifiers | 8 Summary |       |
| 回<br>火<br>日<br>品<br>品 | Context Visibility<br>Operations<br>Policy<br>Administration<br>Work Centers | Add URL<br>Specify the URLs that Cisco ISE must use to fetch th<br>Direct connector.<br>URL<br>https://10.31.126.232:5000/endpoints | e required endp | hoint data from the px0 | irid            | ***          | /url.com      |           |       |
| (?)                   | Interactive Help                                                             | Incremental URL (optional)<br>https://10.31.126.232:5000/endpoints/?sys_up/<br>Authentication<br>Login<br>ecruziop<br>Password<br>  | ated_on>='20    | 23-10-20 16:44:52*      |                 |              |               |           |       |
|                       |                                                                              | Exit Wizard                                                                                                    |                 |                         |                 |              |               | Back      | Next  |

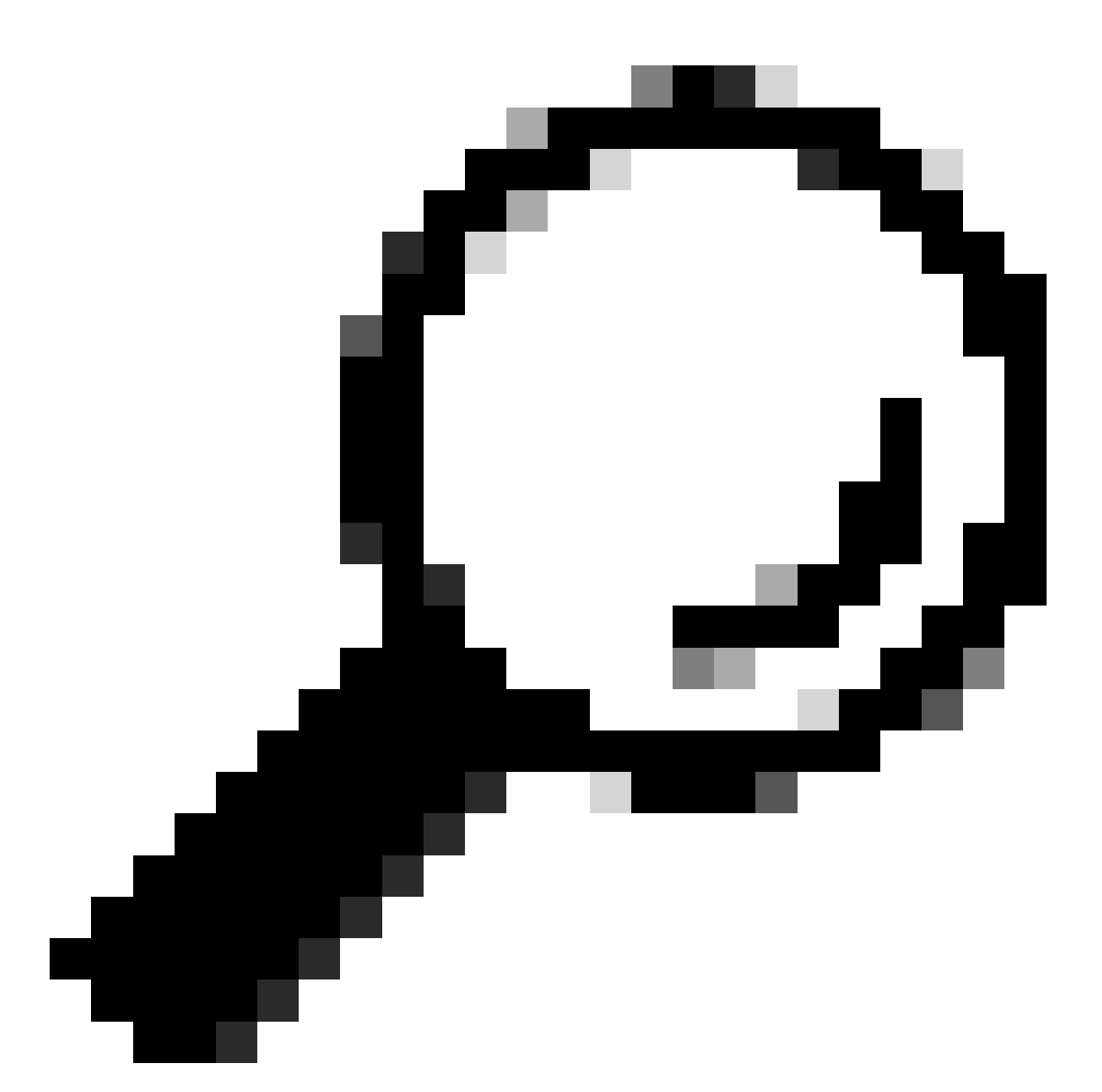

Dica: o URL incremental é opcional para a configuração. Caso a API REST externa tenha Argumentos de Solicitação, eles podem ser usados para obter as informações mais recentes filtrando com o argumento específico em vez de solicitar todos os dados. Verifique se o Argumento de Solicitação existe com a documentação do servidor de API REST Externo.

#### Etapa 4. Agenda

Selecione a Programação para uma SINCRONIZAÇÃO COMPLETA.

- Valor padrão 1 semana
- Valor mínimo 12 horas
- Valor máximo 1 mês

Selecione a Programação para SINCRONIZAÇÃO INCREMENTAL. Essa opção aparece apenas se tiver sido configurada na Etapa 3.

- · Valor padrão 1 dia
- Valor mínimo 1 hora
- Valor máximo 1 semana

Clique em Next.

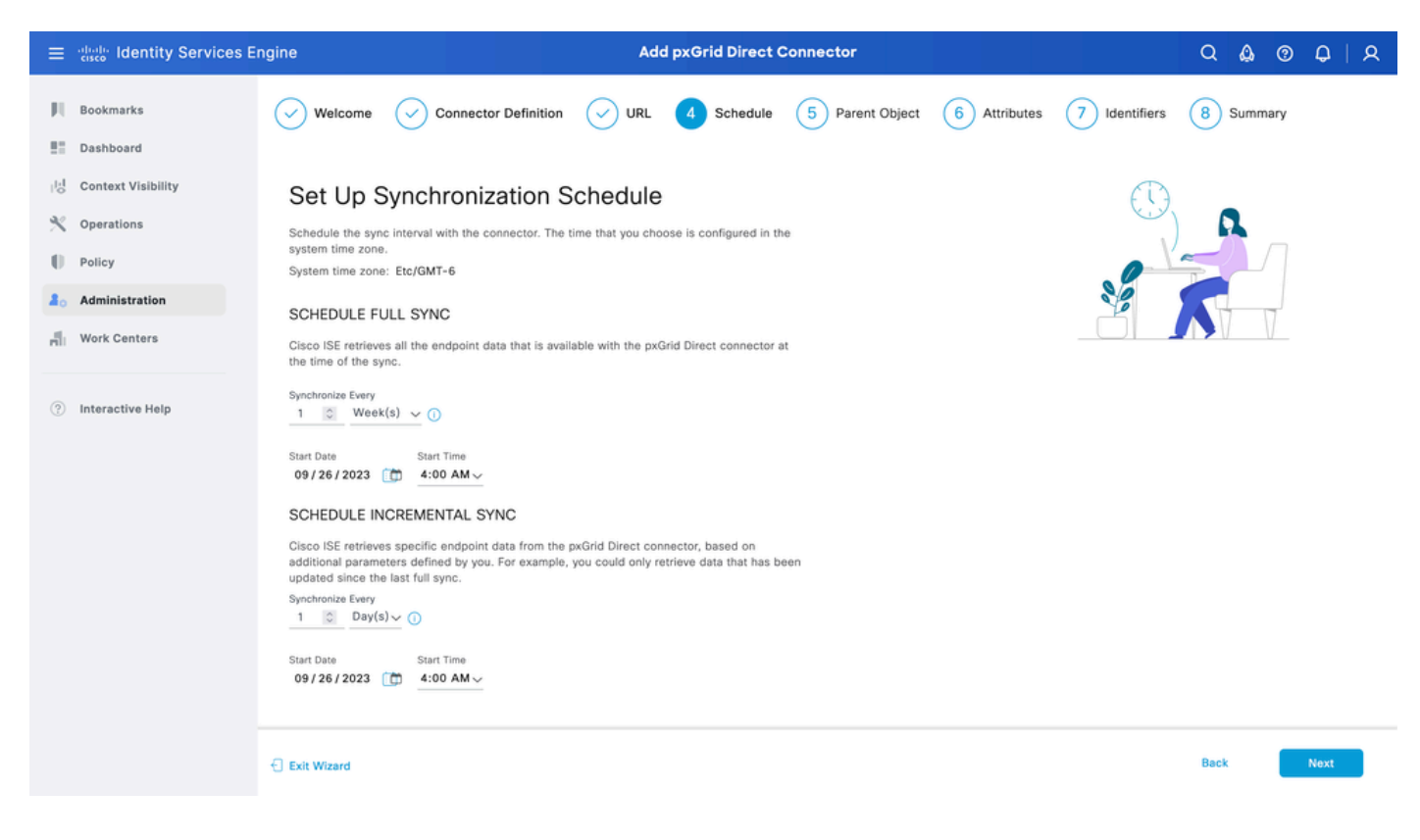

## Etapa 5. Objeto Pai

Você deve digitar a chave JSON para procurar atributos.

| ≡                      | diala Identity Services E                                                    | ngine                                                                                                    |                                                                                                    | Ad                            | d pxGrid Direct (       | Connector       |                                                                                                    |                                                                                                    | Q d  | ۞      | <b>Q</b> | R |
|------------------------|------------------------------------------------------------------------------|----------------------------------------------------------------------------------------------------|----------------------------------------------------------------------------------------------------|-------------------------------|-------------------------|-----------------|----------------------------------------------------------------------------------------------------|----------------------------------------------------------------------------------------------------|------|--------|----------|---|
|                        | Bookmarks<br>Dashboard                                                       | Welcome                                                                                                    | Connector Definition                                                                                                    |                               | Schedule                | 5 Parent Object | 6 Attributes                                                                                                    | 7 Identifiers                                                                                                    | 8 SI | ummary |          |   |
| id<br>火<br>●<br>▲<br>■ | Context Visibility<br>Operations<br>Policy<br>Administration<br>Work Centers | Parent C<br>Configure the JS<br>can read more in<br>Parent Object<br>result<br>Validate                                                                                                    | Diplect ON data object that must be used to formation and example at Page Lev OS Successful                                                                                                    | o search for the<br>el Help . | rest of the attributes. | fou             | (<br>"Parent_Object1"<br>"Attribut<br>"Attribut<br>"Attribut<br>"Attribut<br>"Attribut<br>"Attribut<br>"Attribut<br>"Attribut<br>"Attribut<br>"Attribut | :{<br>1: "attributelValue",<br>2: "attributeZValue",<br>3: "attributeZValue",<br>5: "attributeValue",<br>6: "attributeValue",<br>7: "attributeValue",<br>6: "attributeValue",<br>6: "attributeValue", | 2    |        |          |   |
| •                      | Interactive Help                                                             | <pre>{     "asset":     "asset_t:     "assigned     "assigned     "assigned     "atested     "attested     "attest</pre> | "Unknown",<br>g": "",<br>": "",<br>_to": "Jenna.Santos@example<br>nt.group": "",<br>_date": "",<br>_date": "",<br>_date": "",<br>_dates": "",<br>_dates", "",<br>": "Hardware",<br>"false",<br>": "Hardware",<br>"false",<br>": "n,<br>ontrol": "",<br>out: "",<br>out: "", | .org",                        |                         |                 |                                                                                                    |                                                                                                    |      |        |          |   |
|                        |                                                                              | Exit Wizard                                                                                                    |                                                                                                    |                               |                         |                 |                                                                                                    |                                                                                                    | Back |        | Next     |   |

#### Etapa 6. Atributos

Selecione os Atributos do JSON para configurar Itens de Dicionário que podem ser usados para políticas.

Neste cenário, os atributos incluídos no Dicionário são:

- ativo
- ip\_address
- mac\_address
- os\_version
- sys\_id
- sys\_update
- u\_segmentation\_group\_tag

Clique em Next.

| ≡   | ahaha Identity Services E | ne Add pxGrid Direc                                                                                                    | t Connector                                                         |           | 0   X |
|-----|---------------------------|----------------------------------------------------------------------------------------------------|---------------------------------------------------------------------|-----------|-------|
| Щ   | Bookmarks                 | Welcome 🕜 Connector Definition 🔗 URL 🔗 Schedu                                                                                                    | e Parent Object 6 Attributes 7 Identifiers                          | 8 Summary |       |
|     | Dashboard                 |                                                                                                    |                                                                     |           |       |
| 14  | Context Visibility        | Select Attributes Configure Dictionary Item                                                                                                    | IS                                                                  |           |       |
| ×   | Operations                | Add the attributes that Cisco ISE must retrieve from the pxGrid Direct connector. Choose                                                                                                | e attributes that should be included                                |           |       |
| 0   | Policy                    | to the Cisco ISE Dictionary by clicking the toggle switch next to an attribute. Enter the<br>displayed in the Cisco ISE Dictionary. All the attributes that are retrieved from the pxGr | ittribute name that you want<br>d Direct connector persist in Cisco |           |       |
| 80  | Administration            | ISE even if they are not included in the Cisco ISE Dictionary.                                                                                                    |                                                                     |           |       |
| di. | Work Centers              | Add Attribute Delete Exclude all from Dictionary                                                                                                    |                                                                     |           |       |
|     |                           | External Name     Include in Dictionary                                                                                                    | Name in Dictionary 🕕                                                |           |       |
| ?   | Interactive Help          | \$.asset                                                                                                    | asset                                                               |           |       |
|     |                           | \$.ip_address                                                                                                    | ip_address                                                          |           |       |
|     |                           | \$.mac_address                                                                                                    | mac_address                                                         |           |       |
|     |                           | \$.model_id                                                                                                    | model_id                                                            |           |       |
|     |                           | \$.os_version                                                                                                    | os_version                                                          |           |       |
|     |                           | \$.sys_id                                                                                                    | sys_id                                                              |           |       |
|     |                           | \$.sys_updated_on                                                                                                    | sys_updated_on                                                      |           |       |
|     |                           | \$.u_segmentation_group_tz                                                                                                    | u_segmentation_group_tag                                            |           |       |
|     |                           | Exit Wizard                                                                                                    |                                                                     | Back N    | ext   |

#### Passo 7. Identificadores

- Selecione os atributos do identificador exclusivo que são exclusivos de um ponto final do banco de dados CMDB e onde o servidor REST API externo obtém o JSON.
- Selecione os atributos do Identificador de correlação que são exclusivos do ISE e que podem corresponder um ponto de extremidade a uma política de autorização.

Clique em Next.

| ≡    | dentity Services Er | ngine Add pxGrid Direct Connector                                                                                                    | Q 🕼 🕲        | Q   Q |
|------|---------------------|----------------------------------------------------------------------------------------------------|--------------|-------|
| н    | Bookmarks           | Welcome 🕜 Connector Definition 🔗 URL 🔗 Schedule 🔗 Parent Object 🔗 Attributes 7 Identifiers                                                                                                    | 8 Summary    |       |
|      | Dashboard           |                                                                                                    |              |       |
| 망    | Context Visibility  | Identifiers                                                                                                    | 00           |       |
| ×    | Operations          | Unique Identifiers: Attributes that are unique keys to CMDB database. For example, sys_id .                                                                                                    | = <u>a</u> = |       |
| 0    | Policy              | Version Identifiers: Attributes that help record the version of the endpoint data. For example,<br>the timestamp of a data update. You can use version identifiers to better schedule incremental<br>updates from a connector. |              |       |
| 80   | Administration      | Correlation Identifiers: Attributes that are unique to ise and that can be used to match<br>endpoint auth policy. For example, mac-address, ip-address, serial-number, and so on.                                              |              |       |
| n li | Work Centers        | Unique Identifier                                                                                                    |              |       |
| ٢    | Interactive Help    | Correlation Identifier<br>mac_address \v<br>Version Identifier (aptional)                                                                                                    |              |       |
|      |                     | Exit Wizard                                                                                                    | Back         | Next  |

#### Etapa 8. Summary

Verifique se o pxGrid Direct Connector está configurado corretamente. Clique em Concluído.

| ≡ dentity Services 8                 | ingine Add pxGrid Direct Connector                                                         | Q &    |      |
|--------------------------------------|--------------------------------------------------------------------------------------------|--------|------|
| Bookmarks                            | Welcome 🕑 Connector Definition 😔 URL 📀 Schedule 😔 Parent Object 😔 Attributes 😔 Identifiers | 8 Summ | ary  |
| 명 Context Visibility<br>옷 Operations | Summary <ul> <li>Connector Definition Edit</li> </ul>                                      |        |      |
| 2. Administration                    | ✓ URL Edit                                                                                 |        |      |
| Interactive Help                     | <ul> <li>Set Up Synchronization Schedule Edit</li> </ul>                                   |        |      |
|                                      | ✓ Parent Object Edit                                                                       |        |      |
|                                      | ✓ Select Attributes Configure Dictionary Items Edit                                        |        |      |
|                                      | Identifiers Edit<br>Unique Identifier sys_id<br>Correlation<br>Identifier mac_address      |        |      |
|                                      | € Exit Wizard                                                                              | Back   | Done |

Quando o conector estiver pronto, ele será exibido na página PxGrid Direct Connectors.

| ≡       | dentity Services I | Engine                                                                            |                                                                                        | Administration / Ne                                                                                             | twork Resources                                                                                            |                         | Q & @       | 9 Q   A |  |  |  |
|---------|--------------------|-----------------------------------------------------------------------------------|----------------------------------------------------------------------------------------|----------------------------------------------------------------------------------------------------|----------------------------------------------------------------------------------------------------|-------------------------|-------------|---------|--|--|--|
| Щ       | Bookmarks          | Network Devices Net                                                               | work Device Groups                                                                     | Network Device Profiles                                                                                         | External RADIUS Servers                                                                                    | RADIUS Server Sequences | More $\sim$ |         |  |  |  |
|         | Dashboard          | and original Disease                                                              |                                                                                        |                                                                                                    |                                                                                                    |                         |             |         |  |  |  |
| цн<br>о | Context Visibility | pxGrid Dire                                                                       | ct Connector                                                                           | S                                                                                                    |                                                                                                    |                         |             |         |  |  |  |
| *       | Operations         | Configure a pxGrid Direc<br>The fetched data is used<br>attributes each time an a | t Connector to connect to<br>to evaluate and authorize<br>authorization policy is exec | external REST APIs that provide JS<br>endpoints faster without requiring<br>uted for an endpoint. To view the e | ON data for endpoint attributes.<br>Cisco ISE to query for endpoint<br>ndpoint attribute data fetched from |                         |             |         |  |  |  |
| -0      | Policy             | the configured pxGrid Di                                                          | rect Connectors, view the                                                              | pxGrid Direct Connectors tab in the                                                                             | Context Visibility window.                                                                                 |                         |             |         |  |  |  |
| 20      | Administration     | Add Edit Refresh                                                                  | Scheduling 🗸 🛛 Dele                                                                    | te                                                                                                    |                                                                                                    |                         |             | ٥       |  |  |  |
| 4       | Work Centers       | Name 🕕                                                                            | Scheduling                                                                             | Connector Type                                                                                                  | URL                                                                                                    |                         | References  |         |  |  |  |
|         |                    | pxGridConnectorFLS                                                                | SK 😔 Enabled                                                                           | URLFETCHER                                                                                                    | http://10.31.126.232:5000/end                                                                              | tpoints 📋               | 0           |         |  |  |  |
| ?       | Interactive Help   |                                                                                   |                                                                                        |                                                                                                    |                                                                                                    |                         |             |         |  |  |  |
| ?       | Interactive Help   |                                                                                   |                                                                                        |                                                                                                    |                                                                                                    |                         |             |         |  |  |  |

## Etapa 9. Verificação

No ISE, navegue para Política > Elementos de política > Dicionário > Dicionários do sistema. Filtre pelo nome do seu pxGrid Direct Connector. Selecione-a e clique em Exibir.

| ≣ ; | lisco Identity Services Engine  |                     | Po | licy / Policy Elements                        |
|-----|---------------------------------|---------------------|----|-----------------------------------------------|
| JI. | Dictionaries Conditions Results |                     |    |                                               |
| 51  |                                 |                     |    |                                               |
| 10  | Dictionaries                    | System Dictionaries |    |                                               |
| ×   |                                 |                     |    | Selected 0 Total 1 🔗                          |
| 0   | > 🗀 System                      | Q View              |    | Quick Filter $\checkmark$ $\gamma$            |
| 80  | > 🗀 User                        | Name                | ^  | Description                                   |
| 1   |                                 | pxGridConnectorFLSK | ×  |                                               |
|     |                                 | pxGridConnectorFLSK |    | Dictionary for pxGrid Direct Connector(Type=I |
| ?   |                                 |                     |    |                                               |

Navegue até Atributos de dicionário e veja a lista de atributos configurados como Itens do dicionário na etapa 6.

| ≣ :    | isco Identity S | ervices Engine |         |              |                                                          | Polic          | cy / Policy Elements       |                      |
|--------|-----------------|----------------|---------|--------------|----------------------------------------------------------|----------------|----------------------------|----------------------|
| щ      | Dictionaries    | Conditions     | Results |              |                                                          |                |                            |                      |
| H<br>ا | Diction<br>EQ   | aries          |         | Dictionaries | <pre>&gt; pxGridConnectorFLSK Dictionary Attribute</pre> | s              |                            |                      |
| *<br>• | <               | Te System      | ٥       | Dicti        | onary Attri                                              | butes          |                            | Selected 0 Total 7 🔗 |
|        |                 |                |         | Q View       |                                                          |                |                            |                      |
|        |                 |                |         |              | Name                                                     | Internal Name  | Description                |                      |
| ?      |                 |                |         |              | asset                                                    | asset          | Dictionary attribute for p |                      |
|        |                 |                |         |              | ip_address                                               | ip_address     | Dictionary attribute for p |                      |
|        |                 |                |         |              | mac_address                                              | mac_address    | Dictionary attribute for p |                      |
|        |                 |                |         |              | os_version                                               | os_version     | Dictionary attribute for p |                      |
|        |                 |                |         |              | sys_id                                                   | sys_id         | Dictionary attribute for p |                      |
|        |                 |                |         |              | sys_updated_on                                           | sys_updated_on | Dictionary attribute for p |                      |
|        |                 |                |         |              | u_segmentation_gro                                       | u_segmentation | Dictionary attribute for p |                      |

## Painel do Context Visibility pxGrid Direct

No ISE, navegue até Visibilidade de contexto > Pontos finais > Mais > Pontos finais diretos do pxGrid. Uma lista aparece dos pontos finais com os valores selecionados para os identificadores Correlation e Unique.

Clique no ID de correlação para exibir os Detalhes ou Baixar os atributos de um ponto final específico.

| ≡ | dentity Services E                                                                                                    | Engine                                                                                                    | Context Visib                                                                                                    | ility / Endpoints                                                                                 |                                                                                                    |                                                                                                    | Q & @ Q   A                                                                        |
|---|----------------------------------------------------------------------------------------------------|----------------------------------------------------------------------------------------------------|----------------------------------------------------------------------------------------------------|---------------------------------------------------------------------------------------------------|----------------------------------------------------------------------------------------------------|----------------------------------------------------------------------------------------------------|------------------------------------------------------------------------------------|
| Щ | Bookmarks                                                                                                    | Authentication BYOD Com                                                                                                    | pliance Compromised Endpoints                                                                                                    | Endpoint Classification                                                                           | Guest                                                                                                    | Details                                                                                                    | ×                                                                                  |
|   | Bookmarks<br>Dashboard<br>Context Visibility<br>Operations<br>Policy<br>Administration<br>Work Centers<br>Interactive Help | Authentication         BYOD         Com           pxGrid Direct Endpoint         This window lists the endpoint attribuctorrelation 1D for an endpoint to view To create a new pxGrid Director Comptofield Direct Connectors window.         Image: Correlation 1D for an endpoint to view To create a new pxGrid Direct Connectors window.           Image: Correlation 1D for an endpoint to view To create a new pxGrid Direct Connectors window.         Image: Correlation 1D for an endpoint to view To create a new pxGrid Direct Connectors window.           Image: Correlation 1D for an endpoint to view To create a new pxGrid Direct Connectors window.         Image: Correlation 1D for an endpoint to view To create a new pxGrid Direct Connectors window.           Image: Correlation 1D for a context to the total total to | Image     Compromised Endpoints       S     Connector · pxGridCon ~       te data that is fetched from pxGrid Direct Con<br>or download the endpoint details.       te data that is fetched from pxGrid Direct Con<br>or download the endpoint details.       unique ID       Unique ID       c50e2e34db4c8590110174b13961914       f4ff17bcdb0f01101f0174b13961957       d74ffbb4dbc341101f0174b139619b7       fcf697b8db4b01101f0174b139619b7       bb493b74db8341101f0174b139619f3 | Endpoint Classification Rows/Page 10  rectors. Click the rations, go to the Version ID Version ID | Guest<br>Connecto<br>Connecto<br>PxGridConn<br>pxGridConn<br>pxGridConn<br>pxGridConn<br>pxGridConn<br>pxGridConn | ATTRIBUTES<br>asset<br>asset_tag<br>assigned<br>assigned_to<br>assigned_to<br>assigned_to<br>assignment_group<br>attestation_score<br>attested<br>attested_by<br>attested_date<br>attributes<br>can_print<br>category<br>cd_rom<br>cd_speed<br>chasge_control<br>chasge_control<br>chas | ⊥<br>Unknown<br>Victoria.Stokes@example.org<br>false<br>false<br>Hardware<br>false |
|   |                                                                                                    | 01:CB:06:53:F2:2F<br>01:ED:A1:A9:73:17<br>02:02:3F:6A:9B:AE<br>02:04:1E:0E:BC:0A                                                                                                    | eff30005db0741101f0f174b13961950<br>d49b5f78dbcb01101f0f174b1396191d<br>ca4bf7f8db8341101f0f174b1396199b<br>e44d2730db0341101f0f174b13961988                                                                                                    |                                                                                                   | pxGridConn<br>pxGridConn<br>pxGridConn<br>pxGridConn                                                              | checked_in<br>checked_out<br>comments<br>company                                                                                                    | Dancel Download                                                                    |

## Configuração da política de autorização com o dicionário do pxGrid Direct

No ISE, navegue até Política > Conjuntos de políticas > Selecionar um conjunto de políticas > Política de autorização. Clique no ícone de engrenagem em qualquer uma das Políticas de autorização e selecione Inserir.

Dê um nome à regra e adicione uma nova condição para abrir o Estúdio de Condição.

Clique para adicionar um novo atributo, navegue para Não classificado e, em Dicionário, filtre

| Conditions Studio                        |              |        |          |                               |                          |         |   |  |
|------------------------------------------|--------------|--------|----------|-------------------------------|--------------------------|---------|---|--|
| library                                  |              | Editor |          |                               |                          |         |   |  |
| Search by Name                           |              |        | Click to | add an attribute              |                          |         |   |  |
|                                          | <b>ଓ</b> ଧ ବ | ь      | Equals   | Select attribute for conditio | n                        |         |   |  |
| 🗄 🗐 5G                                   | 0            |        |          | ♀ □ ▲ ● □                     | 9888                     | 0 1 0 t | * |  |
| BYOD_is_Registered                       | 0            |        |          | Dictionary                    | Attribute                | ID Info |   |  |
| Catalyst_Switch_Local_Web_Authentication | 0            |        |          | pxGridConnectorF V            | Attribute                | ID      |   |  |
| Compliance_Unknown_Devices               | 0            |        |          | b pxGridConnectorFLSK         | asset                    | 0       |   |  |
| Compliant_Devices                        | 0            |        |          | b pxGridConnectorFLSK         | mac_address              | 0       |   |  |
| EAP-MSCHAPv2                             | 0            |        |          | b pxGridConnectorFLSK         | os_version               | 0       |   |  |
| E EAP-TLS                                | 0            |        |          | b pxGridConnectorFLSK         | sys_id                   | 0       |   |  |
| : [] Guest_Flow                          | 0            |        |          | b pxGridConnectorFLSK         | sys_updated_on           | 0       |   |  |
| : 🔋 MAC_in_SAN                           |              |        |          | b pxGridConnectorFLSK         | u_segmentation_group_tag | 0       |   |  |
|                                          |              |        |          |                               |                          |         |   |  |

pelo nome do pxGrid Direct Connector.

Selecione um atributo que possa ser processado em uma Política de autorização e defina o valor. Clique em Usar.

#### Conditions Studio

| Library                                       | Editor | •                               | ~         |
|-----------------------------------------------|--------|---------------------------------|-----------|
| Search by Name                                |        | pxGridConnectorFLSK-mac_address | $\otimes$ |
|                                               | Ŀ      | Contains v 94:da:5f:96:74:63    |           |
| ∷ E 5G O                                      |        | Set to 'Is not'                 | Save      |
| BYOD_is_Registered                            |        | NEW AND OR                      |           |
| :: E Catalyst_Switch_Local_Web_Authentication |        |                                 |           |
| :: E Compliance_Unknown_Devices               |        |                                 |           |
| : E Compliant_Devices                         |        |                                 |           |
| EAP-MSCHAPv2                                  |        |                                 |           |
| EAP-TLS                                       |        |                                 |           |
| E Guest_Flow                                  |        |                                 |           |
| E MAC_in_SAN                                  |        |                                 |           |
| E Network_Access_Authentication_Passed        |        |                                 |           |
| : E Non_Cisco_Profiled_Phones                 |        |                                 |           |
| : E Non_Compliant_Devices                     |        |                                 |           |
|                                               |        | Close                           | Use       |
|                                               |        | Vivae                           | 000       |

Selecione o Perfil como o resultado da condição. Click Save.

| ≡    | dentity Services Engine |      | Policy / Policy Sets |                                       |     |                                                               |                             |            | Q                | ۵  | 0        | Q    | 8         |  |
|------|-------------------------|------|----------------------|---------------------------------------|-----|---------------------------------------------------------------|-----------------------------|------------|------------------|----|----------|------|-----------|--|
| н    | Bookmarks               |      |                      |                                       |     | ET MAR PARADAR DAURAR                                         | Results                     |            |                  |    |          |      |           |  |
|      | Dashboard               | 🕣 St | atus                 | Rule Name                             |     | Conditions                                                    | Profiles                    |            | Security Groups  |    |          | Hits | Actions   |  |
| 15   | Context Visibility      | Q s  | earch                |                                       |     |                                                               |                             |            |                  |    |          |      |           |  |
| ×    | Operations              |      |                      | Employee_EAP-TLS                      | AND | BYOD_is_Registered                                            | PermitAccess                | 0+         | BYOD             | 6  | ° +      | 0    | {ô}       |  |
| 0    | Policy                  |      |                      |                                       |     | EAP-TLS                                                       |                             |            |                  |    |          |      |           |  |
| 8.   | Administration          |      |                      |                                       |     | Wireless 802.1X                                               |                             |            |                  |    |          |      |           |  |
| nii: | Work Centers            |      |                      | Employee_Onboarding                   | AND | E EAP-MSCHAPv2                                                | NSP_Onboard                 | 0+         | BYOD             | 6  | 2 +      | ٥    | 403       |  |
|      | Interactive Help        |      |                      |                                       |     | E Guest_Flow                                                  | PermitAccess                |            | Guests           | 0  |          | 0    | <u>ئې</u> |  |
| ?    |                         |      |                      | Wi-Fi_Guest_Access                    | AND | Wireless_MAB                                                  |                             | 0+         |                  |    | r +<br>_ |      |           |  |
|      |                         |      |                      | Wi-<br>Fi_Redirect_to_Guest<br>_Login |     | Wireless_MAB                                                  | Cisco_WebAuth               | <i>e</i> + | Select from list | 6  | 2 +      | 0    | <br>(3)   |  |
|      |                         |      | 0                    | Basic_Authenticated_<br>Access_copy   |     | Wired_MAB                                                     | PermitAccess                | 0 +        | Select from list | ı  | 2 +      | 0    | (j)       |  |
|      |                         |      | 0                    | pxGrid_Direct_attribut<br>e           | F   | pxGridConnectorFLSK-mac_address CONTAINS<br>94:da:5f:96:74:63 | ${\sf PermitAccess} \times$ | ~+         | Select from list | 6  | 2 +      |      | <u>م</u>  |  |
|      |                         |      | 0                    | Basic_Authenticated_<br>Access        | F   | Network_Access_Authentication_Passed                          | PermitAccess                | 0 +        | Select from list | 6  | 2 +      | 0    | {ô}       |  |
|      |                         |      | 0                    | Default                               |     |                                                               | DenyAccess                  | / +        | Select from list | 6  | 2+       | ٥    | \$\$}     |  |
|      |                         |      |                      |                                       |     |                                                               |                             |            |                  |    |          |      |           |  |
|      |                         |      |                      |                                       |     |                                                               |                             |            |                  |    |          |      |           |  |
|      |                         |      |                      |                                       |     |                                                               |                             |            |                  | Re | set      |      | Save      |  |

Teste a nova regra. Certifique-se de que os Detalhes do Live Log RADIUS do ponto final e o valor de Política de Autorização seja o mesmo que o Nome da Regra com os atributos do pxGrid Direct Connector.

#### Cisco ISE

| Overview                |                                    | Steps   |                                                                                            |                |
|-------------------------|------------------------------------|---------|--------------------------------------------------------------------------------------------|----------------|
| Event                   | 5200 Authentication succeeded      | Step ID | Description                                                                                | Latency (ms)   |
| L'EUR                   |                                    | 11001   | Received RADIUS Access-Request                                                             |                |
| Username                | 94:DA:5F:96:74:63                  | 11017   | RADIUS created a new session                                                               | 0              |
| Endpoint Id             | 94:DA:5F:96:74:63 🕀                | 11117   | Generated a new session ID                                                                 | 0              |
| Endpoint Profile        |                                    | 11027   | Detected Host Lookup UseCase (Service-Type = Call Check<br>(10))                           | <sup>k</sup> 0 |
| Authentication Policy   | Default >> MAB                     | 15049   | Evaluating Policy Group                                                                    | 1              |
| Authorization Policy    | Default >> pxGrid Direct attribute | 15008   | Evaluating Service Selection Policy                                                        | 0              |
|                         |                                    | 15041   | Evaluating Identity Policy                                                                 | 10             |
| Authorization Result    | PermitAccess                       | 15048   | Queried PIP - Normalised Radius.RadiusFlowType                                             | 1              |
|                         |                                    | 15013   | Selected Identity Source - Internal Endpoints                                              | 4              |
| Authentication Details  | 3                                  | 24209   | Looking up Endpoint in Internal Endpoints IDStore -<br>94:DA:5F:96:74:63                   | 0              |
|                         |                                    | 24217   | The host is not found in the internal endpoints identity store                             | ə 4            |
| Source Timestamp        | 2023-09-27 09:30:44.753            | 22056   | Subject not found in the applicable identity store(s)                                      | 0              |
| Received Timestamp      | 2023-09-27 09:30:44.753            | 22058   | The advanced option that is configured for an unknown use<br>is used                       | r o            |
| Policy Server           | ise-demo-1                         | 22060   | The 'Continue' advanced option is configured in case of a<br>failed authentication request | 0              |
| Event                   | 5200 Authentication succeeded      | 15036   | Evaluating Authorization Policy                                                            | 0              |
| Username                | 94:DA:5F:96:74:63                  | 24209   | Looking up Endpoint in Internal Endpoints IDStore -<br>94:DA:5F:96:74:63                   | 1              |
| Endpoint Id             | 94:DA:5F:96:74:63                  | 24217   | The host is not found in the internal endpoints identity store                             | 2              |
| Calling Station Id      | 94:da:5f:96:74:63                  | 15048   | Queried PIP - Radius.NAS-Port-Type                                                         | 6              |
| Authentication Method   | mab                                | 15048   | Queried PIP - Network Access.UserName                                                      | 8              |
|                         |                                    | 15048   | Queried PIP - IdentityGroup.Name                                                           | 3              |
| Authentication Protocol | Lookup                             | 15048   | Queried PIP - EndPoints.LogicalProfile                                                     | 2              |
| Service Type            | Call Check                         | 15048   | Queried PIP - pxGridConnectorFLSK.mac_address                                              | 4              |
| Network Device          | SPRT                               | 15016   | Selected Authorization Profile - PermitAccess                                              | 4              |

## Troubleshooting

No ISE, navegue até Operation > Troubleshoot > Debug Wizard > Debug Log Configuration. Selecione seu PAN (Primary Admin Node) e clique em Editar.

Filtre o Nome do Componente pelo pxGrid Direct e selecione o Nível de Log necessário. Click Save.

| ≡    | dentity Services E | ngine                        |               | Operations / Troubleshoot |                   |                                                   |                                    |              | Q   A |
|------|--------------------|------------------------------|---------------|---------------------------|-------------------|---------------------------------------------------|------------------------------------|--------------|-------|
| Щ    | Bookmarks          | Diagnostic Tools Download Le | .ogs Debu     | g Wizard                  |                   |                                                   |                                    |              |       |
| 22   | Dashboard          | Debug Profile Configuration  |               |                           |                   |                                                   |                                    |              |       |
| 망    | Context Visibility | Debug Log Configuration      | Node List > i | se-demo-1.aaamex.com      |                   | _                                                 |                                    |              |       |
| *    | Operations         |                              | Debu          | g Level Co                | nfiguratio        | n                                                 |                                    |              |       |
| 0    | Policy             |                              | 0.546         | Denote Defeult            | Les Filtes Fachle | Les Films Disable                                 |                                    |              | 8     |
| 8.   | Administration     |                              | / Edit 3      |                           | Log Pilter Enable | Decodettes                                        | Long Mar Marcon                    | Colock Phone | ¥ ¥   |
| nii. | Work Centers       |                              |               | pxgrid Direct             | × Log Level       | Description                                       | Log file Name                      | Log Filter   |       |
| ?    | Interactive Help   |                              | 0 1           | pxGrid Direct             | DEBUG             | pxGrid Direct backend and UI log<br>Save   Cancel | messai pxgriddirect-service.log, p | Disabled     |       |

• Na CLI do ISE PAN, os registros são encontrados em:

 Na GUI do ISE, navegue para Operations > Troubleshoot > Download Logs > Select ISE PAN > Debug log > Debug Log Type > Application Logs. Faça o download dos arquivos zip para pxgriddirect-service.log e pxgriddirect-connector.log.

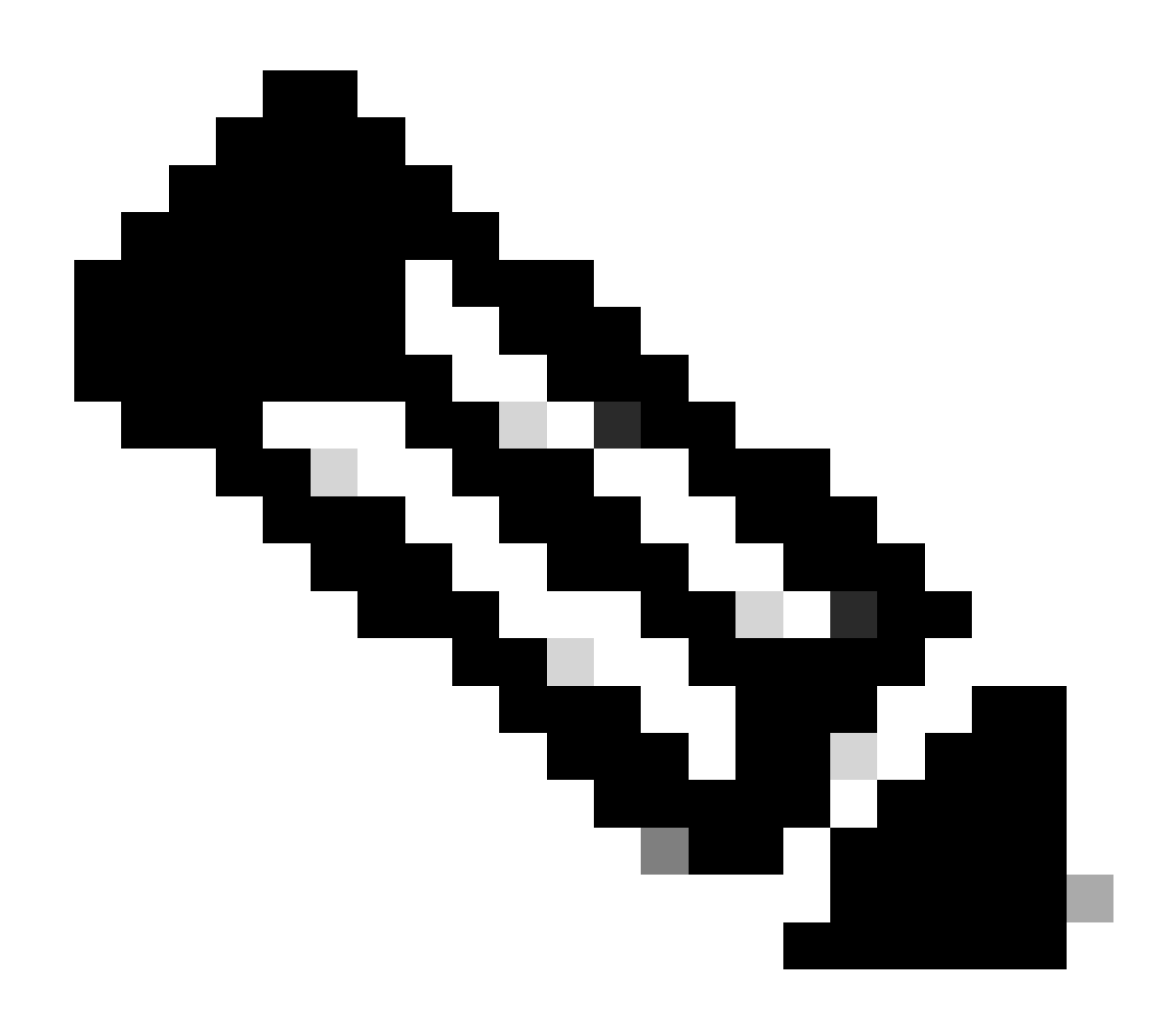

Note:

Os logs do pxgriddirect-service contêm informações relacionadas ao recebimento e ao salvamento de dados de endpoint buscados no banco de dados do Cisco ISE.

Os logs do pxgriddirect-connector contêm informações que indicam se um conector direcionado pxGrid foi adicionado com êxito ao Cisco ISE.

#### Sobre esta tradução

A Cisco traduziu este documento com a ajuda de tecnologias de tradução automática e humana para oferecer conteúdo de suporte aos seus usuários no seu próprio idioma, independentemente da localização.

Observe que mesmo a melhor tradução automática não será tão precisa quanto as realizadas por um tradutor profissional.

A Cisco Systems, Inc. não se responsabiliza pela precisão destas traduções e recomenda que o documento original em inglês (link fornecido) seja sempre consultado.